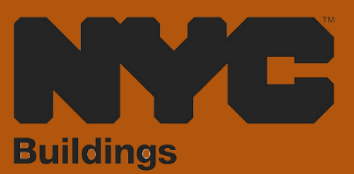

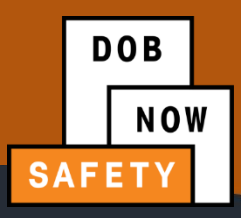

# INDUSTRY PORTAL STEP-BY-STEP GUIDE HOW TO FILE A PARKING STRUCTURE ID REQUEST

The following Step-by-Step Guide will outline the steps applicable to completing a Parking Structure ID Request in DOB NOW: *Safety.* 

HELPFUL LINKS

YouTube.com/DOBNOW

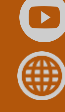

NYC.gov/DOBNOWINFO

NYC.gov/DOBNOWHELP

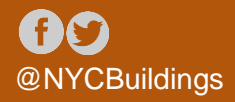

# Contents

| Overview                                  | 2 |
|-------------------------------------------|---|
| System Guidelines                         | 3 |
| Initiating a Parking Structure ID Request | 6 |

### **Overview**

This step-by-step guide will provide applicants with a systematic understanding of how to complete a Parking Structure ID Request in DOB NOW: *Safety*.

#### **Requirements**

- Parking Structure activities will be available in DOB NOW: *Safety* as of April 17, 2023.
- A Parking Structure is defined as a building or portion of a building used for the parking or storage of motor vehicles and an open or enclosed parking garage as defined in the New York City Building Code.
- Parking Structures must be inspected for safety once every 6 years.
- If such an inspection determines that the Parking Structure is Unsafe, the Owner of the structure must arrange for repairs by the date identified in the PIPS report. Unsafe conditions must be corrected in 90 days.
- The Commissioner may grant extensions of up to 90 days to complete the repairs required to correct an unsafe condition upon receipt and review of a repair extension request.

## System Guidelines

- 1. Fields with a red asterisk (\*) are required and must be completed.
- 2. Grayed-out fields are Read-Only or are auto-populated by the system.
- 3. Depending on the size of your screen or browser you may have to use the scroll bar to view more options or full fields.

| Enter email/username |                  | Select:             | •             |                    |     |
|----------------------|------------------|---------------------|---------------|--------------------|-----|
| ing Representat      | tive Information |                     | 2             |                    |     |
| First Name           | Last Name        | Email               | Business Name | Business Telephone | Act |
|                      | JOE2             | AJOETEST2@GMAIL.COM | AJ2           | (201) 222-3333     | C   |

## **ADDITIONAL HELP & INFORMATION**

- 1. Video Tutorials: DOB NOW YouTube Channel: <u>https://www.youtube.com/user/NYCBUILDINGS</u>
- 2. Presentations & Sessions: <u>https://www1.nyc.gov/site/buildings/industry/dob-now-training.page</u>

# Log into DOB NOW: Build

Follow the steps below to access DOB NOW: Build and initiate a Parking Structure ID Request.

| Step | Action         |                                                                                                    |  |  |  |
|------|----------------|----------------------------------------------------------------------------------------------------|--|--|--|
| i    | Note           | <b>Note</b> In order to log in to DOB NOW, you must be registered for eFiling.                                     |  |  |  |
|      |                | Additionally, DOB recommends turning off pop-up blockers to navigate within DOB NOW successfully.                  |  |  |  |
|      |                | For step-by-step instructions, please submit a question to www.nyc.gov/dobnowhelp or refer to the following links: |  |  |  |
|      |                | How to Register for eFiling:<br>https://www1.nyc.gov/assets/Buildings/pdf/registration_tip_owners.pdf              |  |  |  |
|      |                | How to Turn Off Pop-up Blockers: https://www1.nyc.gov/assets/Buildings/pdf/allow_pop-up_blockers.pdf               |  |  |  |
| 1.   | Access         | the Internet.                                                                                                    |  |  |  |
| 2.   | Enter <u>v</u> | www.nyc.gov/dobnow in the URL field at the top of the browser window.                                              |  |  |  |
|      | File           | € www.nyc.gov/dobnow<br>Edit View Favorites Tools Help                                                             |  |  |  |
| 3.   | Press <b>E</b> | inter on your keyboard.                                                                                            |  |  |  |

| DOB NOW                                                                                                    |                                                                                                    | 311   Search all NYC.gov websites                                                                                                    |
|----------------------------------------------------------------------------------------------------|----------------------------------------------------------------------------------------------------|----------------------------------------------------------------------------------------------------|
| BIS<br>OPTIONS<br>Submit the following transactions for items found<br>in <u>Bis</u><br>• Certificate of Correction Review Requests<br>• Civil Penaity Review Requests (L2)<br>• New Licennes Renewal Applications<br>• Licennes Renewal Applications<br>• Record Requests | Submit in DOB NOW Jobs for:<br>• New Building<br>• Atteration - CO<br>• Atteration - CO<br>• Atte | JOB       NOW         Submit Compliance fling for:       .         Boiler       .         Elevator       .         Facades       .         Submit Requests for COVID-<br>19 Safety Guidance Stop Work Orders       .         Submit Reguests for COVID-<br>19 Safety Guidance Stop Work Orders       .         Submit Reguests for COVID-<br>19 Safety Guidance Stop Work Orders       .         Submit RossentySubmit Violation Payments and<br>Waivers for:       .         Boiler       .         Boiler       .         Boiler       .         Boiler       .         Boiler       .         Boiler       .         Boiler       .         Boiler       .         Boiler       .         Boiler       .         Facades       . |
| Search the Public Portal for I<br>Address<br>House Number<br>Enter House Number                                                                                                    | Filings and Permits Submitted in NOV                                                                                                    | Log In to Submit Jobs, Filings and<br>Applications:<br>Enter your eFiling or DOB NOW: Licensing acc<br>information<br>Email<br>Password                                                                                                    |
| Enter your Email and Passy                                                                                                    | Q Search                                                                                                    | v Email<br>Enail<br>Password                                                                                                    |
|                                                                                                    |                                                                                                    |                                                                                                    |
| Log In to Now to Submit Jobs,<br>Applications:<br>Enter your eFiling or DOB NOW:<br>information<br>Email<br>Email                                                                                                    | Filings and                                                                                                    |                                                                                                    |

# **Initiating a Parking Structure ID Request**

Follow these steps to initiate a Parking Structure ID Request.

| Step | Action                                                                                                    |
|------|----------------------------------------------------------------------------------------------------|
| 1.   | Click the + Parking Structure ID Request button on the main Parking Structures page.                                                                                             |
|      | DOB       DOB NOW         NOW       Submit Filings, Payments, and Requests to the NYC Department of Buildings                                                                    |
|      | Periodic Inspection of Parking Structure Report (PIPS) + Repair Extension Request + Unsafe Notification      Requests Search                                                     |
|      | Periodic Inspection of Parking Structure Report (PIPS)       Repair Extension Request       Parking Structure ID Refuest         Sub Cycle Override       + Verification       W |
|      | + Sub Cycle Reassignment<br>+ Sub Cycle Override Requests                                                                                                    |
|      | I Via kulung Lation V - Filing Number V Parking Structure III V - Cucle number V Sub Cucle V Add                                                                                 |
|      |                                                                                                    |
|      |                                                                                                    |
|      |                                                                                                    |
|      |                                                                                                    |
|      |                                                                                                    |
|      |                                                                                                    |
|      |                                                                                                    |
|      |                                                                                                    |
|      |                                                                                                    |
|      |                                                                                                    |
|      |                                                                                                    |
|      |                                                                                                    |

# DOB NOW: Safety – PARKING STRUCTURE ID REQUEST

| Step | Action                                                                                                    |                                                                                            |                                                |                                    |                                                            |         |
|------|----------------------------------------------------------------------------------------------------|--------------------------------------------------------------------------------------------|------------------------------------------------|------------------------------------|------------------------------------------------------------|---------|
| 2.   | <ul> <li>Fill in all of the required information under the following sections and then click Save</li> <li>Parking Structure Location Information</li> <li>Reason for Request</li> <li>Qualified Parking Structure Inspector (QPSI)</li> <li>Property Owner Information - Owner Address</li> <li>Parking Structure Characteristics</li> </ul> |                                                                                            |                                                |                                    |                                                            |         |
|      | General Information Documents                                                                                                    | General Information Parking Structure Location Information House Number*  BIN* BIock Block | Street Name*                                   |                                    | Borough*  [ [ ] Zip [ ] Building Classification Number [ ] |         |
| 3.   | Click on the Docur                                                                                                    | nents tab and upload Required Document Document Photo Documentation of all P               | the necessary d<br>ts<br>Name<br>Parking Areas | Ocuments. Document Status Accepted | Uploaded On<br>4/28/2023                                   | Actions |

| Step     | Action                                  |                                          |  |  |
|----------|-----------------------------------------|------------------------------------------|--|--|
| 4.       | Click Save, then Preview to File.       |                                          |  |  |
|          | Save Preview to File                    |                                          |  |  |
|          | PSID001932                              | Required Documents                       |  |  |
|          | General Information                     |                                          |  |  |
|          | Documents                               | Document Name                            |  |  |
|          |                                         | Photo Documentation of all Parking Areas |  |  |
| This con | cludes the How to Create a Parking Stru | ucture ID Request Step-by-Step.          |  |  |